# KÄYTTÖOPAS

# **PODIUM** | ryhmäesittelyt

Helppokäyttöinen kalenterityökalu lääke- ja laitealan yrityksille ryhmäesittelyaikojen varaamiseen

# Sisällys

| 1. Mikä on PODIUM ryhmäesittelyt                         | ; |
|----------------------------------------------------------|---|
| 2. Palveluun rekisteröityminen                           | } |
| 3. Vapaiden esittelyaikojen varaaminen palvelusta        | ŀ |
| 3.1. Etäesittelyt                                        | ; |
| 4. Esitäyttö                                             | 5 |
| 5. Varauksen muokkaaminen                                | 5 |
| 6. Omien esittelyaikojen tarkasteleminen ja hallinnointi | 7 |
| 5.1. Sairaustapauksissa                                  | 7 |
| 7. Ilmoitustaulun katselu                                | 3 |
| 8. Julkaisukalenteri 8                                   | 3 |
| 9. Peruutusajat                                          | 3 |
| 9.1. Viestit peruutusajoista ajanvaraajalle              | 3 |
| 10. Karenssi rajoittaa aikojen varaamista                | ) |
| 11. Toisen käyttäjän valtuuttaminen                      | ) |
| 12. PODIUM Yritysjäsenyys                                | ) |
| 11.1. Aikarajaus Haku-toiminnoissa                       | ) |
| 11.2. Tallennettu haku -vahtipalvelu                     | ) |
| 11.3. Yritys Excel                                       |   |
| 12. PODIUM App                                           | ) |
| 13. Käyttäjätilin irtisanominen                          | ) |
| Pikaohjeet PODIUM ryhmäesittelyiden käyttöön             | 3 |

# 1. Mikä on PODIUM ryhmäesittelyt

PODIUM ryhmäesittelyt on verkkopalvelu, jossa yritysten edustajat pystyvät varaamaan terveydenhuollon toimipaikkojen julkaisemia ryhmäesittelyaikoja.

# 2. Palveluun rekisteröityminen

Käyttääksesi PODIUMia sinun tulee rekisteröityä palvelun käyttäjäksi. Rekisteröityminen tapahtuu osoitteessa www.podium.fi. Valitse ryhmäesittelyt, rekisteröidy tästä ja seuraavaksi olen yrityksen edustaja ja haluan varata vapaita esittelyaikoja.

a. Täytä kaikki kentät. Lue ja hyväksy verkkopalvelun käyttöehdot ja tutustu hinnastoon. Valitse lopuksi *Rekisteröidy*.

b. Ohjelma ilmoittaa, että rekisteröityminen onnistui.

c. Saat sähköpostiisi viestin *Ohjeet käyttäjätietojen varmennukseen*. Varmenna käyttäjätiedot klikkaamalla sähköpostiviestissä olevaa linkkiä. Tämä lisäksi PODIUMin asiakaspalvelun pitää hyväksyä rekisteröitymisesi. Saat hyväksymisestä ilmoitusviestin sähköpostiisi muutaman päivän sisällä, minkä jälkeen pääset kirjautumaan palveluun.

d. Kirjaudu PODIUMiin jatkossa sähköpostiosoitteellasi ja luomallasi salasanalla.

Jos unohdat salasanasi, voit määrittää uuden salasanan klikkaamalla Kirjaudu sisään -kohdan alapuolella olevaa Unohditko salasanasi? -linkkiä.

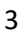

# 3. Vapaiden esittelyaikojen varaaminen palvelusta

Toimipaikat julkaisevat ryhmäesittelyaikoja *kalentereissa*. Kalenterit on nimetty erikoisalan ja kunnan mukaan esim. *Yleislääketiede/Hollola/Salpakankaan terveysasema* tai esimerkiksi *syöpätaudit/Tampere/TAYS*.

| Erikoisala               | Yleislääketiede x | Sairaanhoitopiirit |        |  |
|--------------------------|-------------------|--------------------|--------|--|
| Kaupunki                 |                   | Aika               | -      |  |
| Alue tai muu<br>tarkenne |                   | Näytä              | Vapaat |  |
| Toteutustapa             | Etäesittelyt      | ~                  |        |  |

Vapaita esittelyaikoja voit hakea *Haku* sivulla valitsemalla hakukenttiin erilaisia hakukriteerejä. Kun olet valinnut sinua kiinnostavat hakukriteerit, klikkaa *hae* ja palvelu listaa sinulle vapaat ajat, joita kyseisillä hakukriteereillä löytyy. Jos olet PODIUM Yritysjäsen, voit myös tarkastella aikoja rajatulla ajanjaksolla.

| Tapahtuman nimi                        | Etäesittely                                                                                                    |
|----------------------------------------|----------------------------------------------------------------------------------------------------|
| Organisaatio                           | Tays                                                                                                    |
| Katuosoite                             | Biokatu 15                                                                                                    |
| Paikka                                 | Pyhäjärvi                                                                                                    |
| Ajankohta                              | 17.03.2021   11:00 13:00                                                                                                    |
| Toteutustapa                           | Etäesittely                                                                                                    |
| Lisätietoja                            | Lisää etäyhteyslinkkisi PODIUMiin.                                                                                             |
| Tarjoilut                              | Tarjoilun voi tilata ravintola Ellipsistä viikkos ennen<br>tilaisuutta s-postilla: ellipsi@pikante.fi tai puh. 03 311<br>Annez |
| Osanottajamäärä,<br>lääkärit           | 10                                                                                                    |
| Esittelyyn<br>osallistuu               | Elina Laaksonen                                                                                                    |
| Tuote                                  | PODIUMin asiakaspalvelun varaus. Ei tuote-esittelyä.                                                                           |
| Toteutetaan etäesi<br>omaan varaukseer | ttelynä. Edustaja lisää etäyhteyslinkin<br>198.                                                                                |
| Palveluhinnasto                        | Sulie Varaa                                                                                                    |

Kun olet löytänyt haluamasi vapaan esittelyajan, klikkaa sen kohdalla ja sinulle aukeaa pop up –ikkuna, jossa pääset tekemään varauksen.

Jos olet ajanvaraaja tai varaat aikoja jollekin toiselle kuin itsellesi, klikkaa alasvetovalikosta sen edustajan nimi, jolle haluat varata ajan. Huomaathan, että ajan saa varata vain sille henkilölle, joka on tosiasiallisesti menossa kyseiseen esittelyyn.

Kun klikkaat varaa, kyseinen aika lukittuu varaukseen nimetylle käyttäjälle 2 minuutiksi.

| Lääke-esittely -                                                                  | Yleislääketiede / Tampere / TK Testiyksikkö                                                                               |
|-----------------------------------------------------------------------------------|----------------------------------------------------------------------------------------------------|
| Tapahtuman nimi                                                                   | Lääke-esittely                                                                                                    |
| Organisaatio                                                                      | Testiasema                                                                                                    |
| Katuosoite                                                                        | Testisairaala 1                                                                                                    |
| Paikka                                                                            | Kokoushuone                                                                                                    |
| Lisätietoja                                                                       | Tarjoilut voi tuoda mukanaan                                                                                              |
| Ajankohta                                                                         | 18.10.2018   14:00 14:30                                                                                                  |
| Osanottajamäärä<br>(lääkärit)                                                     | 15                                                                                                    |
| Esittelyyn<br>osallistuu                                                          | Ellu Laaksonen                                                                                                    |
| Sinulla on 2 minuut<br>Palvelu haluaa var<br>kysymykseen.<br>Kirjoita numeroin sa | tia aikaa viimeistellä varaus.<br>mistaa, että et ole robotti. Vastaa alla olevaan<br>ana seltsemäntoista: Vaihda kysymys |
|                                                                                   | Vapauta Vahvista varaus                                                                                                   |
|                                                                                   |                                                                                                    |

Tämän jälkeen näet kaikki varauksen tiedot, ja voit vahvistaa varauksen. Palvelu kysyy turvakysymyksen ennen varauksen tekoa. Vastaa turvakysymykseen ja vahvista varaus.

Jos varaus vapautetaan tai jos varausta ei vahvisteta 2 minuutin kuluessa, kyseinen varaus laukeaa ja aika siirtyy peruutusaikojen joukkoon ja uudelleen varattavaksi.

Jokaisesta tehdystä varauksesta peritään maksu voimassa olevan hinnaston mukaan. Hinnaston löydät osoitteesta https://booking.podium.fi/booking#login

#### 3.1. Etäesittelyt

#### Näin varaat uuden etäesittelyajan

- Esittelyn toteutustavaksi on merkitty "Etäesittely"
- Tutustu yksikön antamiin lisätietoihin
- Varaa aika, mikäli se soveltuu sinulle
- Tutustu valitsemaasi etäyhteyspalveluun ja sen käyttöön (esim. Teams)
- Luo virtuaalitapaaminen ja lisää etäesittelylinkki omaan varaukseesi klikkaamalla "Muokkaa varausta". Testaa linkin toimivuus klikkaamalla "Avaa Etäyhteyslinkki". (Varmista että kopioitu linkki on hyperlinkki: esim. Teamsissa klikkaa hiiren oikeaa painiketta kodassa "Liity Teams kokoukseen" ja valitse "Kopioi hyperlinkki".)
- Lääkärit osallistuvat kokouksiin omasta näkymästään, joten linkkiä ei tule lähettää toimipaikkaan erikseen.

#### Kun sinulle varattu aika muutetaan etäesittelyksi

Toimipaikka voi muuttaa jo varatun esittelyn toteutustapaa. Aika säilyy samalle edustajalle varattuna muutoksesta huolimatta. Edustaja ja tämän valtuuttamat käyttäjät saavat sähköpostin, jossa kerrotaan uusi toteutustapa ja vaihtoehdot varauksen säilyttämiseksi / perumiseksi:

 Jos muutos sopii edustajalle, käyttäjältä ei vaadita toimenpiteitä. Toteutustavan muutos kirjautuu esittelyyn merkitylle edustajalle uutena varauksena 5 vrk kuluttua muutoksesta tai, mikäli esittely on tätä aiemmin, esittelyhetkellä. Edullisempi varausmaksu hyvitetään. Jos muutos ei sovi edustajalle, varaus tulee perua. Jos varaus perutaan 5 vrk sisällä muutoksesta tai
mikäli esittelyyn on vähemmän aikaa – ennen esittelyä, ei uutta varausta kirjaudu eikä
mahdollista myöhäisen perumisen maksua peritä.

# 4. Esitäyttö

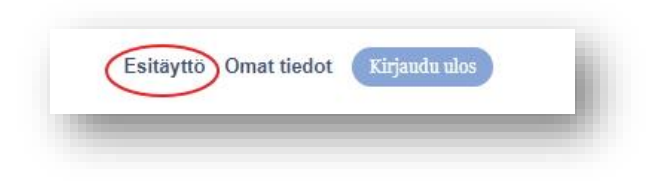

Voit käyttää edustajan tietojen esitäyttöä. Jos olet edustaja ja varaat aikoja itsellesi, oma nimesi on oletuksena valittuna esitäyttöön. Jos varaat aikoja muille, voit valita listalta sinut valtuuttaneen edustajan

| Edustaia | In Milese        |
|----------|------------------|
|          |                  |
|          |                  |
| Tuote    | Tuote X          |
|          |                  |
|          |                  |
|          | Peruuta Tallenna |

Klikkaa tallenna, ja tiedot pysyvät voimassa, kunnes vaihdat esitäyttöön toisen käyttäjän. Kun teet varauksen, tallentamasi tiedot näkyvät varauksessa.

Tietoja voi muuttaa myös varausta tehdessä.

nimen ja kirjoittaa hänen esittelemänsä tuotteen.

# 5. Varauksen muokkaaminen

Jos haluat muokata tehtyä varausta, klikkaa varaus auki ja *muokkaa varausta*. Tämän jälkeen voit siirtää varauksen toiselle henkilölle samassa yrityksessä. Jokaisen edustajan, jolle aika halutaan siirtää, tulee valtuuttaa ajanvaraaja tai toinen edustaja, mikäli tätä ominaisuutta halutaan käyttää. (Valtuuttaminen, katso kohta 8)

Kun klikkaat *muokkaa varausta,* pääset myös muuttamaan varauksen yhteydessä kirjattua tuotenimeä, lisäämään etäesittelylinkin,

6

PODIUM | ryhmäesittelyt

PODIUM life science & healthcare 2021 <u>www.podium.fi</u> p. 0103207200

# 6. Omien esittelyaikojen tarkasteleminen ja hallinnointi

Kun haluat tarkastella omia esittelyaikojasi, klikkaa ylävalikosta auki *omat esittelyajat*. Tällä sivulla näet kaikki sinulle varatut esittelyajat aikajärjestyksessä. Jos yrityksesi on PODIUM Yritysjäsen, voit tarkastella *Omat esittelyajat*- sivulla omia tai sinut valtuuttaneiden henkilöiden varauksia myös henkilö- tai aikarajauksella.

Täällä pystyt myös perumaan ajan. Kun klikkaat varaamasi esittelyajan auki, sinulle aukeaa uusi ikkuna, josta näet varaamasi esittelyajan tarkat tiedot. Klikkaamalla *peru varaus* pystyt perumaan varauksesi. Huomioithan toimipaikan määrittämät ohjeet perumisten ja siitä mahdollisesti syntyneiden kustannusten suhteen.

Myöhäisestä perumisesta (alle 10 vrk) peritään maksu. Hinnaston löydät osoitteesta <u>https://booking.podium.fi/booking#login</u>

| nm - Yleislaako          | enede / Kinnio / Tomen Terveysasema         |
|--------------------------|---------------------------------------------|
| limi                     | mm                                          |
| oimipaikka               | Testiasema                                  |
| Catuosoite               | Testipaikankuja 1                           |
| Paikka                   | kahvio                                      |
| luvaus                   | p 012456789                                 |
| ajankohta                | 05.12.2016   15:00 15:15                    |
| Osaanottajamäärä<br>max) | 3                                           |
| sittelyyn<br>sallistuu   | Ellu Laaksonen Muokkaa varausta Peru varaus |
| uote                     | tuote A                                     |
|                          |                                             |
|                          | Sulje                                       |

#### 5.1. Sairaustapauksissa

Myöhäisestä perumisesta ei veloiteta maksua, jos peruminen johtuu edustajan sairastumisesta ja ajan perunut käyttäjä haluaa hakea maksusta vapautusta seuraavasti:

 Lähetä palvelusta saamasi automaattinen, ajan perumista koskeva viesti edelleen osoitteeseen maksuvapautuspyynto@podium.fi 2 vrk sisällä ajan perumisesta

- Lisää viestikopiokenttään (cc) esittelyyn osallistuvaksi merkityn edustajan esimies

Maksuvapautus edellyttää, että vakiomuotoinen viesti on lähetetty perumisen tehneen käyttäjän palveluun ilmoittamasta sähköpostiosoitteesta 2

vuorokauden kuluessa ajan perumisesta, ja että esittelyyn osallistuvaksi merkityn edustajan esimies on mukana viestin jakelussa.

7

# 7. Ilmoitustaulun katselu

Kun terveydenhuollon toimipaikka julkaisee aikoja tai tiedottaa yrityksille, näkyvät kaikki viestit ilmoitustaululla. Klikkaamalla yläpalkista *ilmoitustaulu* pääset tarkastelemaan toimipaikkojen viestejä.

### 8. Julkaisukalenteri

Kun terveydenhuollon toimipaikka ajastaa uuden julkaisun, tulee tästä ilmoitus *julkaisukalenteriin*. Tulevat julkaisut näkyvät listalla ensimmäisenä avautuva julkaisu päällimmäisenä. Menneet julkaisut näkyvät listan alimmaisena. Mikäli toimipaikka on määrittänyt varausrajoitteen eli karenssin kalenteriin, näkyy karenssin päättyminen julkaisun yhteydessä. Julkaisukalenteri näkyy kaikille palvelun käyttäjille.

*PODIUM yritysjäsen (kohta 12) voi* julkaisua klikkaamalla avata kyseiseen julkaisuun tulossa olevat esittelyajat, toteutustavan sekä terveydenhuollon ilmoittamien osallistujien lukumäärän.

#### 9. Peruutusajat

Kun varattu esittelyaika perutaan, se vapautuu muiden varattavaksi. Jos olet *PODIUM yritysjäsen* (kohta 12), voit saada ilmoituksia perutuista, pian vapautuvista esittelyajoista sähköpostiisi. Peruutusajat -sivu näkyy vain yritysjäsenille. Peruutusajat vapautuvat kaikille käyttäjille samaan aikaan. Peruutusajat vapautuvat aina 5, 15, 25, 35, 45 ja 55 yli.

#### 9.1. Viestit peruutusajoista ajanvaraajalle

PODIUM Yritysjäsenyyteen kuuluva edustaja voi jakaa peruutusaikoja koskevat viestit valtuuttamalleen PODIUM Yritysjäsenyyteen tai PODIUM PRO –jäsenyyteen kuuluvalle ajanvaraajalle. Klikkaa Tallennetut

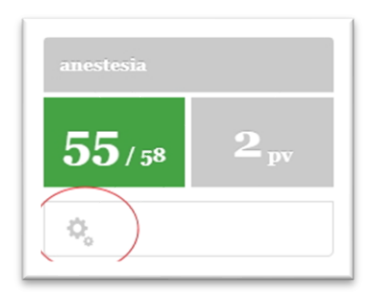

haut ja valitse se haku, jonka peruutusaikoja koskevat viestit haluat jakaa valtuuttamallesi ajanvaraajalle.

Klikkaa rattaiden kuvaa tallennetun haun alareunassa. Täältä pääset muokkaamaan tallentamaasi hakua.

Valitse Peruutusviestit valtuutetulle Salli sähköpostit –otsakkeen alta. Valitse sitten alasvetovalikosta valtuuttamasi ammattivaraaja ja paina tallenna.

Samassa näkymässä voit myös valita, mitä viestejä haluat itse vastaanottaa.

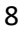

# 10. Karenssi rajoittaa aikojen varaamista

Suuri osa toimipaikoista on määrittänyt rajoitteen julkaistaviin aikoihin. Tämä karenssiaika on 7 vrk +10 min aikojen julkaisusta, ja tänä aikana jokainen yritys saa varata vain yhden ajan kyseisen toimipaikan julkaisemista ajoista. Karenssiajan päätyttyä loput vapaat ajat ovat vapaasti varattavissa.

Jos karenssin päättyminen osuu pyhäpäivälle, siirtyy tapahtuma automaattisesti seuraavalle arkipäivälle. Karenssin päättymisen kellonaika pysyy alkuperäisen mukaisena.

# 11. Toisen käyttäjän valtuuttaminen

Osa yrityksistä käyttää ajanvaraajaa, joka hoitaa aikojen varaamisen edustajan puolesta. Voit valtuuttaa ajanvaraajan varaamaan aikoja nimissäsi. Valtuutuksen jakaminen PODIUMissa tapahtuu näin:

- 1. Kirjaudu palveluun
- 2. Klikkaa kohtaa omat tiedot

3. Kirjoita ajanvaraajan tai toisen yrityksesi edustajan PODIUMissa käyttämä sähköpostiosoite kenttään ja klikkaa *lähetä*.

Muistathan käydä poistamassa valtuutuksen jos ajanvaraaja vaihtuu tai poistuu. Huomioithan, että ajanvaraaja ei pysty toimimaan PODIUMissa lainkaan ilman valtuutusta yrityksen edustajalta.

VINKKI: Voit myös valtuuttaa toisen edustajan, jolloin pystyt siirtämään sinulle varatun tapahtuman hänen nimiinsä. Varatun tapahtuman voi siirtää vain saman yrityksen työntekijältä toiselle.

# 12. PODIUM Yritysjäsenyys

PODIUM Yritysjäsenyys on PODIUM ryhmäesittelyiden maksullinen lisäpalvelu. Yritysjäsenyys on yrityskohtainen ja jäsenyyden kokoluokka määräytyy aina kaikkien PODIUMia käyttävien määrän mukaan. Yritysjäsenyys nopeuttaa viestien kulkua ja näin helpottaa aikojen varaamista palvelusta. <u>Yritysjäsenyys ei anna etuoikeutta aikojen varaamiseen tai oikeuta suurempaan määrään esittelyaikoja.</u>

#### 11.1. Aikarajaus Haku-toiminnoissa

PODIUM Yritysjäsenillä on mahdollisuus rajata aikojen hakua myös aikarajoituksella. Voit määrittää minkä ajanjakson esittelyaikoja haluat tarkastella. Huom. aikarajaus ei tallennu käytettäessä Tallennettu haku- toimintoa.

#### 11.2. Tallennettu haku -vahtipalvelu

Toiminnallisuuden avulla voit tallentaa hakuja, jotka kohdistuvat sinua kiinnostaviin asiakasryhmiin.

Kun olet määrittänyt haullesi kriteerit, nimennyt ja tallentanut haun, näet yhdellä silmäyksellä, onko sinua kiinnostavissa toimipaikoissa vapaita esittelyaikoja. Kun tallennat hakusi, rajautuvat myös toimipaikkojen julkaisemat viestit siten, että voit tarkastella ainoastaan sinua kiinnostavien toimipisteiden viestintää.

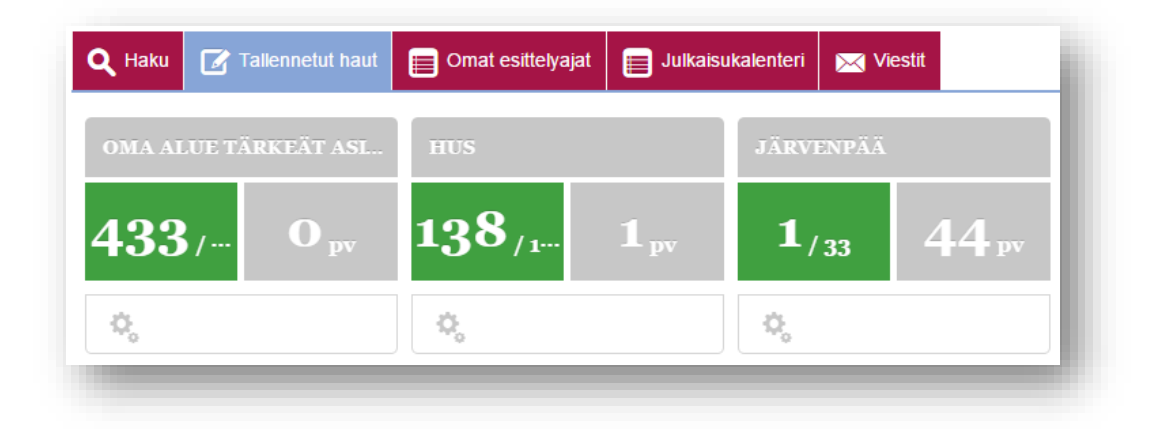

Lisäksi saat halutessasi sähköpostia välittömästi, kun

- hakuusi sisältyvä toimipaikka julkaisee uuden viestin PODIUMin Viestifoorumilla
- sinua kiinnostava toimipaikka julkaisee uusia vapaita esittelyaikoja
- kun tallennukseesi kuuluvaan toimipaikkaan tulee peruutusaika

Voit määrittää viestiasetukset jokaisen *Tallennetun haun* asetuksissa. Klikkaa alareunassa olevasta ratassymbolista ja valitse mitä viestejä haluat vastaanottaa.

Jos haluat välittää peruutusviestit kyseiseen tallennettuun hakuun liittyen ajanvaraajalle, tulee molempien kuulua Yritysjäsenyyteen tai PRO jäsenyyteen, ja sinun tulee olla valtuuttanut ajanvaraaja palvelun kautta.

|                                           | anestesia        |
|-------------------------------------------|------------------|
| Kaupunki                                  |                  |
| Alue tai muu<br>arkenne                   |                  |
| rikoisala                                 | Anestesiologia x |
| Sairaanhoitopiirit                        |                  |
| Salli sähköpost<br>Judet julkaisut ja tie | it:<br>dotteet ₪ |
| /iestit peruutusajois                     | ta 🖉             |
| Peruutusviestit valtu                     | utetulle 🖉       |
|                                           |                  |

#### Näin käytät Tallennettu haku -vahtipalvelua

1. Sivulla *haku*, syötä erikoisala tai erikoisalat, joista olet kiinnostunut.

2. Halutessasi rajaa aluetta syöttämällä sairaanhoitopiiri tai kaupunki, jonka alueella toimit. Älä rajaa hakua liian suppeaksi, jotta pysyt varmasti ajan tasalla myös uusista alueesi toimipaikoista! Vahtipalvelu hakee vapaita aikoja sen mukaan, mitkä täyttävät kaikki tallennukseen asettamasi kriteerit.

3. Klikkaa *Hae* ja sen jälkeen *Tallenna haku*.

4. Tämän jälkeen anna tallennettavalle haulle sopiva nimi.

Haku tallentuu *Tallennetut haut*-sivulle. Jatkossa voit tarkastella valitsemasi erikoisalan ja alueen vapaita esittelyaikoja suoraan Tallennetut haut-sivun kautta. Voit tallentaa useita erilaisia hakuja. Huomaathan, että haun aikarajaus ei tallennu.

VINKKI: Haku huomioi kaikki määrittämäsi kriteerit. Jos et löydä etsimääsi kokeile näitä:

- Käytä vähemmän hakukriteerejä
- Jätä Alue tai muu tarkenne -kenttä tyhjäksi
- Tarkista käyttämäsi aikarajaus (PODIUM yritysjäsenet)

#### 11.3. Yritys Excel

PODIUM Yritysjäsenyyden hallinnoijalla on käytössään raporttityökalu, jolla hän voi seurata kaikkia yrityksen nimissä tehtyjä toimenpiteitä. Myös palveluntarjoajien (ulkopuoliset ajanvaraajat) yritykselle tekemät varaukset ja perumiset näkyvät tässä raportissa.

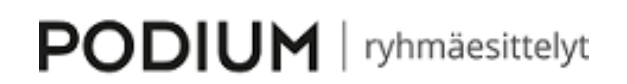

PODIUM life science & healthcare 2021 <u>www.podium.fi</u> p. 0103207200

#### 11.3. Esittelyajat näkyvillä Julkaisukalenterissa

Yritysjäsenet näkevät jakoon tulevat esittelyajat suoraan Julkaisukalenterista. Klikkaa julkaisun yhteydessä ilmoitettavaa julkaisuun tulevien esittelyaikojen lukumäärää. Aukeavalla sivulla näkyy esittelyiden päivämäärät, toteutustapa ja yksikön ilmoittama osallistujien lukumäärä.

# 12. PODIUM App

PODIUM App on ryhmäesittelyt -palvelun käyttäjille tarjolla oleva ilmainen mobiilisovellus. App on tarjolla sekä Android- että iOS -käyttäjille. PODIUM App on käytössä vain aikoja itselleen varaavalle käyttäjälle. Valtuutukset eivät toimi applikaatiossa.

# 13. Käyttäjätilin irtisanominen

Kun et enää käytä PODIUM käyttäjätiliäsi, voit irtisanoa sen kirjallisesti lähettämällä sähköpostia osoitteeseen <u>tuki@podium.fi</u>. Käyttäjätilin voi irtisanoa myös yrityksestä poistuneen edustajan esimiesasemassa oleva henkilö. Ennen irtisanomisilmoituksen tekemistä tulee varmistaa että käyttäjätili on tyhjä varauksista. Mahdollisten varausten siirroista irtisanomisen jälkeen perimme hinnaston mukaisen maksun.

Lisätietoja palvelun käytöstä saat PODIUMin asiakaspalvelusta. PODIUMin asiakaspalvelu palvelee arkisin klo 8.30-15.30.

<u>tuki@podium.fi</u> 010 320 7201

Onnistuneita hetkiä PODIUM ryhmäesittelyjen parissa!

**PODIUM** | ryhmäesittelyt

PODIUM life science & healthcare 2021 www.podium.fi p. 0103207200

# Pikaohjeet PODIUM ryhmäesittelyiden käyttöön

- 1. Kirjaudu tunnuksillasi palveluun osoitteessa podium.fi
- 2. Kirjoita *haku* kenttään hakukriteerit: sairaanhoitopiiri, kaupunki tai erikoisala. Huom. Hakua ei kannata rajata liian tiukaksi.
- 3. Kun olet löytänyt haluamasi vapaan esittelyajan, klikkaa vapaata aikaa ja paina *varaa*. Kirjoita tuotteen nimi (pakollinen) ja klikkaa tallenna.
- 4. voit tarkastella varauksiasi *omat esittelyajat* sivulla. Tällä sivulla voit myös perua tai muokata varaustasi.
- 5. Jos ajanvaraaja tekee varaukset puolestasi, voit jakaa käyttöoikeudet kohdassa *omat tiedot, jaa käyttöoikeudet*.

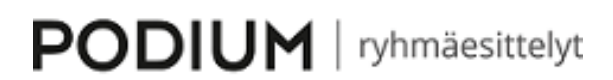

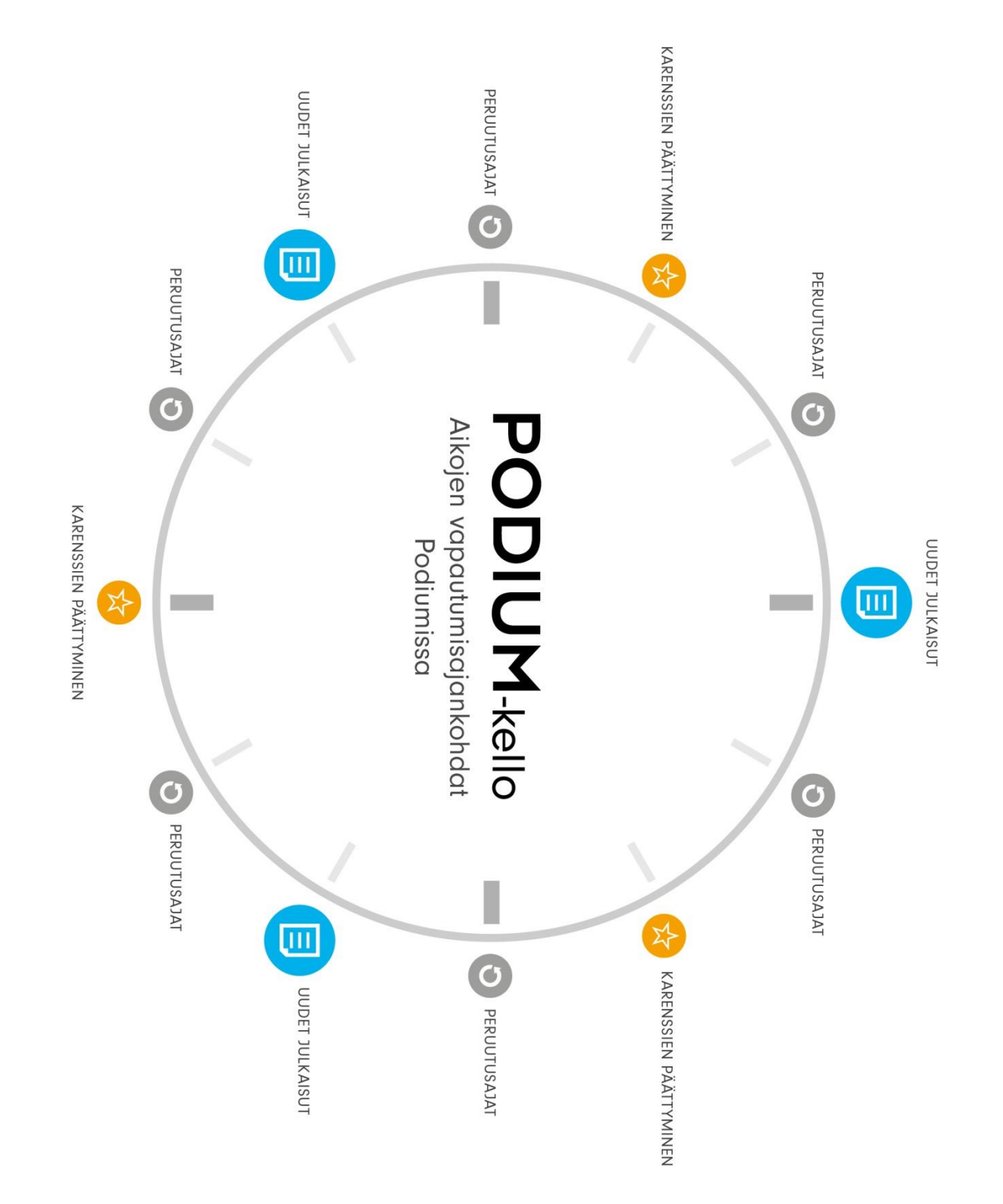